## "SiglArx"

Connettore Sigla \ ARXivar

www.siglarx.it

## Esempio messaggio di notifica

Esempio di messaggio di notifica all'utente di avvenuta archiviazione di un documento Sigla (unica modalità normalmente visibile agli utenti, ossia a console debug disattivata)

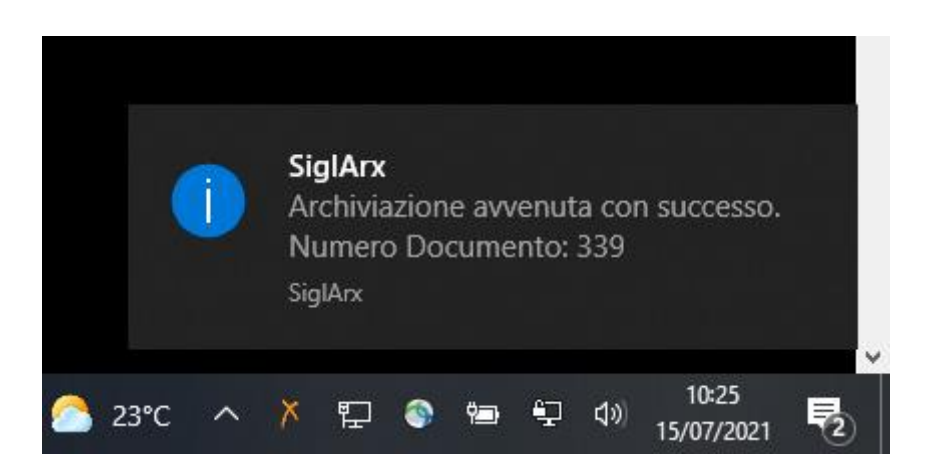

## Esempi schermate console debug

Avvio connettore con opzione di modalità visibile:

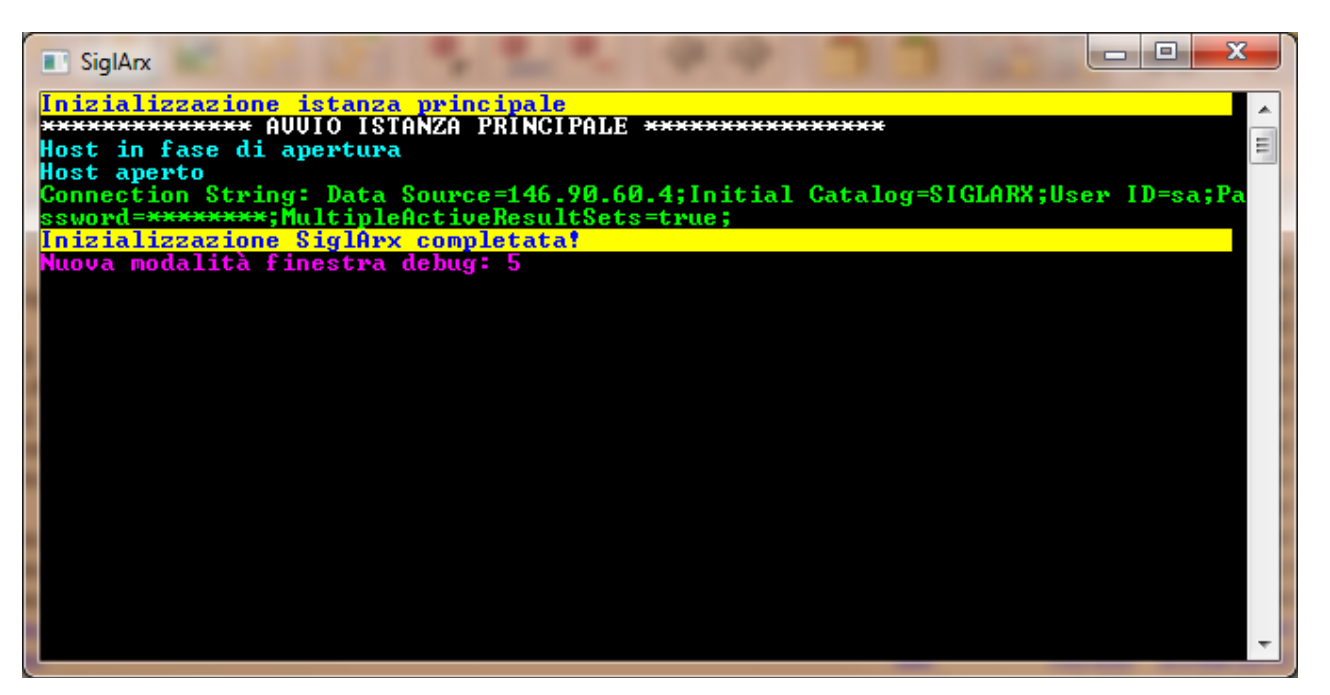

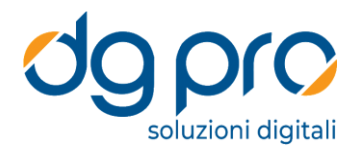

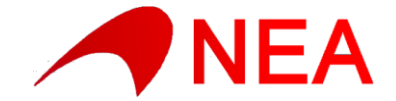

Avvio connettore con numero massimo di thread impostato a 1, schedulazione di 22 nuovi Job da eseguire con completamento del primo e avvio del secondo:

| 💽 SiglArx - [Job - Max: 1 - Attivi: 1 - Accodati: 0]                          | x   |
|-------------------------------------------------------------------------------|-----|
| Inizializzazione istanza principale                                           |     |
| *************** AUVIO ISTANZA PRINCIPALE ***************                      |     |
| Host in fase di apertura                                                      |     |
| Host aperto                                                                   |     |
| Connection String: Data Source=14b.90.60.4;Initial Gatalog=SIGLHRX;User ID=sa | ;ra |
| Standing Signation Signation and States                                       |     |
| Nucleo Istanizza - Davametri - /CHECKENEN                                     |     |
| Nunua modalità finestra debug: 3                                              |     |
| Ricerca nuovi Joh                                                             |     |
| Righe da elaborare trovate: 22                                                |     |
| [#5094] schedulato                                                            |     |
| [#5095] schedulato                                                            | =   |
| [#5096] schedulato                                                            |     |
| [#5092] schedulato                                                            |     |
| L#5098] schedulato                                                            |     |
| L#5097J schedulato                                                            |     |
|                                                                               |     |
|                                                                               |     |
|                                                                               |     |
| [#5104] schedulato                                                            |     |
| [#5105] schedulato                                                            |     |
| [#5106] schedulato                                                            |     |
| [#5107] schedulato                                                            |     |
| [#5108] schedulato                                                            |     |
| [#5109] schedulato                                                            |     |
| [#5110] schedulato                                                            |     |
| L#SIII J Schedulato                                                           |     |
| [#5112] schedulato                                                            |     |
|                                                                               |     |
| [#5117] Schedulato                                                            |     |
| [#5094] inizializzato - [Joh attivi: 1]                                       |     |
| [#5094] ReadConfig eseguito                                                   |     |
| [#5094] Avvio Inserimento Documento Attivo 2014-0000355-0C                    |     |
| [#5094]> Profilo Documento - System ID 3242                                   |     |
| [#5094] Archiviazione avvenuta con successo. Numero Documento: 3242           |     |
| [#5094] chiuso [tempo elaborazione: 00:00:18.8437227] - [Job attivi: 0]       |     |
| [#5095] inizializzato - [Job attivi: 1]                                       |     |
| L#5095J Avvio Inserimento Documento Attivo 2014-0000293-OF                    |     |

Fase di un'elaborazione con numero massimo di thread contemporanei impostato a 4 dove si possono notare: In azzurro: avvio e chiusura di ogni singolo Job (con tempo di elaborazione)

In verde: Profilazione avvenuta con successo (con System Id ottenuto da ARXivar) o Relazione creata con successo In giallo: anomalia in fase di creazione di una relazione (a valle di un'avvenuta archiviazione)

In rosso: messaggi di errore (preceduti da relativo codice identificativo)

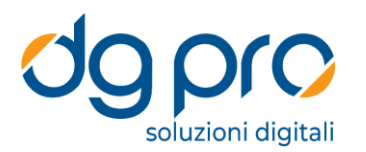

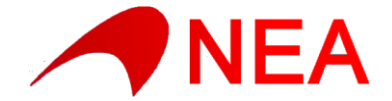

- 0 X SiglArx - [Job - Max: 4 - Attivi: 0 - Accodati: 0] [#5104] ReadConfig eseguito [#5104] Avvio Inserimento Documento Attivo 2014-0000295-0F [#5102] Avvio Inserimento Documento Attivo 2014-0000362-0C [#5101] Avvio Inserimento Documento Attivo 2014-0000361-0C [#5103] chiuso [tempo elaborazione: 00:00:03.4361720] - [Job attivi: 3] [#5105] inizializzato - [Job attivi: 4] [#5105] inizializzato - [Job attivi: 4] [#5105] Avvio Inserimento Documento Attivo 2014-0000363-0C [#5104] Archiviazione avvenuta con successo. Numero Documento: 3250 [#5104] Gestione relazioni - Impossibile trovare il SystemId del documento avent [#5104] Gestione relazioni - Impossibile trovare il SystemId del documer [#5104] Gestione relazioni - Impossibile trovare il SystemId del documer e NUMERO:0025921 (Tipo di relazione: OC-OF) [#5102] --> Profilo Documento - System ID 3249 [#5104] chiuso Itempo elaborazione: 00:00:25.5478782] - [Job attivi: 3] [#5106] inizializzato - [Job attivi: 4] [#5106] chiuso Itempo elaborazione: 00:00:26.9011284] - [Job attivi: 3] [#5106] Avvio Inserimento Documento Attivo 2014-0000296-OF [#5101] --> Profilo Documento - System ID 3251 [#5104] Chiuso Itempo elaborazione: 00:00:25.1 [#5101] Archiviazione avvenuta con successo. Numero Documento: 3251 [#5101] chiuso [tempo elaborazione: 00:00:27.3410543] - [Job attivi: 2] lo Documento System ID 32 [#5105] Archiviazione avvenuta con successo. Numero Documento: 3252 [#5105] chiuso [tempo elaborazione: 00:00:23.1387909] - [Job attivi: 1] [#5107] inizializzato - [Job attivi: 2] Avvio Inserimento Documento Attivo 2014-0000297-OF inizializzato - [Job attivi: 3] inizializzato - [Job attivi: 4] #5108] [#5108] Avvio Inserimento Documento Attivo 2014-0000364-0C [#5110] Avvio Inserimento Documento Attivo 2014-0000299-0F stem [#5106] Archiviazione avvenuta con successo. Numero Documento: 3253 [#5106] Creata relazione a partire dal documento 3252 (Tipo di relazione: OC-OF) [#5106] chiuso [tempo elaborazione: 00:00:10.1772279] - [Job attivi: 3] [#5111] inizializzato - [Job attivi: 4] [#5111] Avvio Inserimento Documento Attivo 2014-0000365-00 tem [#5107] Archiviazione avvenuta con successo. Numero Documento: 3254 [#5107] Creata relazione a partire dal documento 3252 (Tipo di relazione: OC-OF) [#5107] chiuso [tempo elaborazione: 00:00:15.0195282] - [Job attivi: 3] [#5112] inizializzato - [Job attivi: 4] [#5112] Avvio Inserimento Documento Attivo 2014-0000300-OF [#5108] Archiviazione avvenuta con successo. Numero Documento: 3255 [#5108] chiuso [tempo elaborazione: 00:00:15.6828435] - [Job attivi: 3] [#5110] --> Profilo Documento - System ID 3256 [#5110] chiuso [tempo elaborazione: 00:00:15.9265444] - [Job attivi: 3] [#5114] inizializzato - [Job attivi: 4] [#5115] Avvio Inserimento Documento Attivo 2014-0000302-OF [#5112] Archiviazione avvenuta con successo. Numero Documento: 3258 [#5112] Creata relazione a partire dal documento 3257 (Tipo di relazione: OC-OF) [#5112] chiuso [tempo elaborazione: 00:00:16.4285646] - [Job attivi: 3] [#5113] --> Profilo Documento - System ID 3259 [#5113] Archiviazione avvenuta con successo. Numero Documento: 3259 [#5113] Creata relazione a partire dal documento 3257 (Tipo di relazione: OC-OF) [#5113] chiuso [tempo elaborazione: 00:00:17.1130321] - [Job attivi: 2] [#5114] --> Profilo Documento - System ID 3260 [#5114] --> Profilo Documento - System ID 3260 [#5114] Archiviazione avvenuta con successo. Numero Documento: 3260 [#5114] chiuso [tempo elaborazione: 00:00:16.0041233] - [Job attivi: 1] [#5115] --> Profilo Documento - System ID 3261 [#5115] Archiviazione avvenuta con successo. Numero Documento: 3261 [#5115] Creata relazione a partire dal documento 3260 (Tipo di relazione: OC-OF) [#5115] chiuso [tempo elaborazione: 00:00:14.2813238] - [Job attivi: 0]

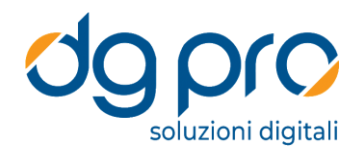

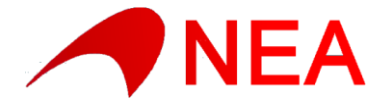

Elaborazione in cui il connettore autonomamente ha avviato, all'interno del Job, un'ulteriore Job di inserimento nelle rubriche ARXivar dell'elemento "F00139" in quanto utilizzato nei metadati del documento in fase di importazione e non ancora presente nelle rubriche ARXivar.

In verde i 3 inserimenti effettuati dal connettore (in Rubrica con ID 1054, sui Documenti con ID 3261 e nelle Relazioni)

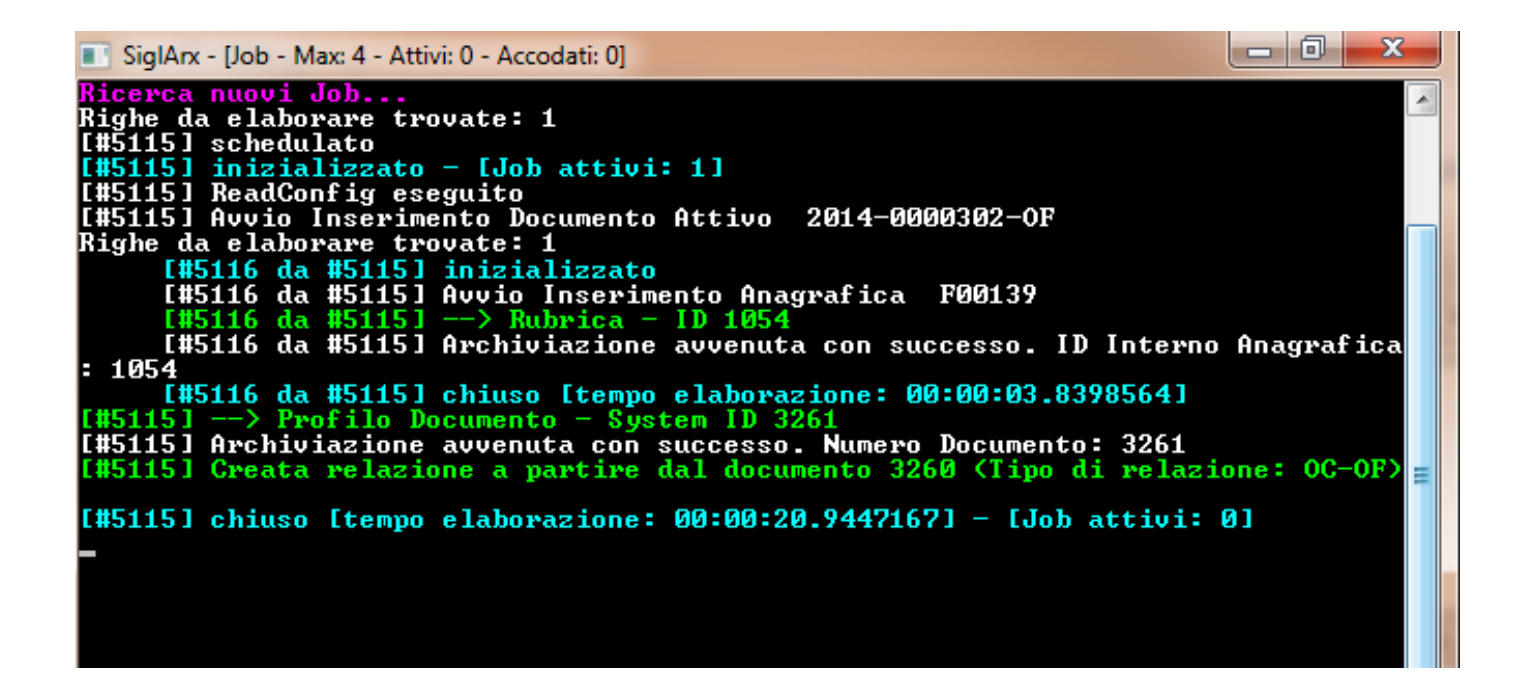

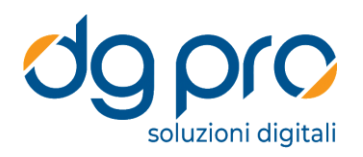

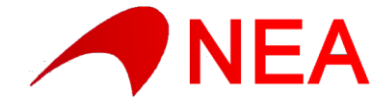

Elaborazione in cui è stata attivata la modalità di debug maggiormente verbosa (su sfondo grigio). Si notano le varie connessioni coi database Sigla, l'attivazione del canale WCF di ARXivar, il recepimento delle impostazioni relative al profilo SiglArx di importazione (Static Query, Var List, Relation Info) e il recupero dei valori dei singoli metadati (campi Standard e aggiuntivi).

| SiglArx              | - [Job - Max: 4 - Attivi: 0 - Accodati: 0]                                         |
|----------------------|------------------------------------------------------------------------------------|
| Nuovo Is<br>Nuovo Is | stanza - Parametri: /DEBUG_INFO=ON                                                 |
| Nuova mo             | odalità finestra debug: 3                                                          |
| Ricerca              | nuovi Job                                                                          |
| Righe da             | a elaborare trovate: 1                                                             |
|                      | schedulato                                                                         |
| [#5115]              | 10121a1122at0 = 1000 att101.11                                                     |
| [#5115]              | CheckSiglaComuniConnessione ( DSN=SIGLAPP;UID=sa;PWD=*******; )                    |
| [#5115]              | CheckSiglaComuniConnessione aperta                                                 |
| [#5115]              | Set_Sigla_Ditta_Connessione                                                        |
| [#5115]              | Set_Sigla_Ditta_Connessione <pre>CDSN=NEA_07;UID=sa;PWD=*******;Mars_Connect</pre> |
| 10N=yes;<br>[#51151  | commutazione utente                                                                |
| [#5115]              | getodbcconnection ditta                                                            |
| [#5115]              | getodbcconnection comuni                                                           |
| [#5115]              | Ăvvio Inserimento Documento Attivo 2014-0000302-OF                                 |
| [#5115]              | ReadMethod                                                                         |
|                      | getodbcconnection ditta                                                            |
| 1#31131<br>usb - ut  | Greazione wordonnectornanager verso net.tcp://140.70.00.4-8/40/HrX1Var/r           |
| [#5115]              | Arxivar Logon Succesfully                                                          |
| [#5115]              | getodbcconnection ditta                                                            |
| [#5115]              | getodbcconnection ditta                                                            |
|                      | getodbcconnection ditta                                                            |
|                      | getodbcconnection ditta                                                            |
| L#3113]              | CreatestaticQueryInfo: Infonto                                                     |
|                      | CreateStaticQueryInfo: MITT OF                                                     |
| [#5115]              | getodbcconnection ditta                                                            |
| [#5115]              | getodbcconnection ditta                                                            |
|                      | getodbcconnection ditta                                                            |
| L#5115J              | getodbcconnection ditta                                                            |
|                      | Insert - TuneID: COMM. ORDF                                                        |
| [#5115]              | Insert - Aco=NEA                                                                   |
| [#5115]              | Insert - Stato=VALID                                                               |
| [#5115]              | Insert - InOut=Uscita                                                              |
| L#5115J              | Insert - DataDoc=08/08/2014                                                        |
|                      | GetlawList: RUBRICA FORNITORI                                                      |
| [#5115]              | Insert - To=ALIAS S.r.1.                                                           |
| [#5115]              | Insert - ProtocolloInterno=0F-0000302/2014                                         |
| [#5115]              | Insert - DocName=Ordine Fornitore 0000302 del 08/08/2014                           |
|                      | Insert - TEST023_22=00097_2014_0F_0000302                                          |
| [#5115]              | Insert - NONEKIG22_21=230,71<br>Insert - TORLESO 17=000010                         |
| <b>F#51151</b>       | > Profilo Documento - System ID 3261                                               |
| [#5115]              | Archiviazione avvenuta con successo. Numero Documento: 3261                        |
| [#5115]              | Creata relazione a partire dal documento 3260 (Tipo di relazione: OC-OF)           |
| F#F44F3              |                                                                                    |
| [#5115]              | chiuse [tempe elabowariene: 00:00:10 4673505] - [Job attiui: 0]                    |
| C#JIIJI              | CH1430 [CCMp0 C1400r4210He. 00.00.10.40735051 - 1000 acc101. 01                    |

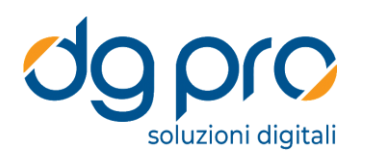

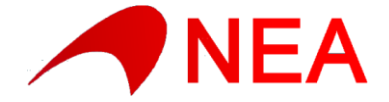